# LYNX Home Page

The Home page is your initial landing page after logging into LYNX. It provides general System Setup information and a "System Health Monitor" used to monitor the status ("health") of the LYNX system.

| Series25                                                                           |                     | $\rightleftharpoons$ LYNX Interface | lynximport | Help     | ⊟ More      |  |  |
|------------------------------------------------------------------------------------|---------------------|-------------------------------------|------------|----------|-------------|--|--|
| System Setup                                                                       |                     |                                     |            |          | S           |  |  |
| SIS                                                                                | Universal           |                                     |            |          |             |  |  |
| SIS Database                                                                       | SQL Server          |                                     |            |          |             |  |  |
| SIS Source Time Zone                                                               | America/Los_Angeles |                                     |            |          |             |  |  |
| 25Live System Time Zone                                                            | America/Los_Angeles |                                     |            |          |             |  |  |
| 25Live Target                                                                      | WES                 |                                     |            |          |             |  |  |
| Local Application Version                                                          | 1.2.1               |                                     |            |          |             |  |  |
| System Health Monitor APP NOT RUNNING                                              |                     |                                     |            |          |             |  |  |
| Initialization of SIS data: Reference Data Initialization Demo 03/19/2021 15:40:55 |                     |                                     |            |          |             |  |  |
| Import of Sections to 25Live                                                       |                     |                                     |            | 02/01/20 | 21 16:11:54 |  |  |
| LYNX schema patches LYNX-2287 and LYNX-2289 deployed successfully.                 |                     |                                     |            |          | 21 10:20:34 |  |  |
|                                                                                    | View All Messages   |                                     |            |          |             |  |  |
| Image: LYNX Home page                                                              |                     |                                     |            |          |             |  |  |

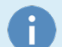

#### Update Version Message

If you get this message when you log in, "A new version of the LYNX application is available. Please update your local application as soon as possible," contact <u>CollegeNET Technical Support</u> for assistance in updating to the latest version of LYNX.

## System Setup

The System Setup area of the Home page provides information about the LYNX environment you're using, including:

- SIS–Banner, Campus Solutions, Colleague, Workday, Ethos Universal (SIS name), etc.
- SIS Tenant ID (Workday only)
- 25Live System Time Zone-The system time zone of your Series25 system
- SIS Source Time Zone-The system time zone of your SIS instance

#### Copyright CollegeNET, Page 1

This content is intended only for licenced CollegeNET Series25 customers. Unauthorized use is prohibited.

- 25Live Target-The instance of 25Live being accessed by the Interface
- Local Application Version-The version of your LYNX java application (not applicable to API integrations)

#### Disabled Process Message

i

On very rare occasions, you may see a notification that one or more LYNX back-end processes—data initialization, SIS or 25Live data synchronization, import, export—have been disabled because a problem with the process was detected. When the process is again enabled, refresh your browser to remove the notification.

## System Health Monitor

The System Health Monitor area of the Home page provides information about the "health" of the LYNX system (for example "APP OK").

Below this, it displays the last four LYNX system activity messages, and, for each, whether it is an informational message of system activity or a warning or error related to system functioning.

### To View All System Messages

Click the "View All Messages" button to see the complete list of messages. From there, you can use the navigation controls below the list to find and display the messages you're interested in. You can also sort the list by clicking the heading you want to sort by. For example, to sort the list so Error messages are displayed first, click the Level heading.

| S                                                                  | eries25                                                |                     | ightarrow LYNX Interface | lynximport | (?) Help | ⊟ More       |  |
|--------------------------------------------------------------------|--------------------------------------------------------|---------------------|--------------------------|------------|----------|--------------|--|
|                                                                    | System Setup                                           |                     |                          |            |          | S            |  |
|                                                                    | SIS                                                    | Universal           |                          |            |          |              |  |
|                                                                    | SIS Database                                           | SQL Server          |                          |            |          |              |  |
|                                                                    | SIS Source Time Zone                                   | America/Los_Angeles |                          |            |          |              |  |
|                                                                    | 25Live System Time Zone                                | America/Los_Angeles |                          |            |          |              |  |
|                                                                    | 25Live Target                                          | WES                 |                          |            |          |              |  |
|                                                                    | Local Application Version                              | 1.2.1               |                          |            |          |              |  |
|                                                                    |                                                        |                     |                          |            |          |              |  |
|                                                                    | System Health Monitor APP NOT RUNNING                  |                     |                          |            |          | S            |  |
|                                                                    | 🕄 Initialization of SIS data: Fall 2021                |                     |                          |            | 03/19/20 | 021 15:41:36 |  |
|                                                                    | 3 Initialization of SIS data: Reference Data Initializ | ation Demo          |                          |            | 03/19/20 | 21 15:40:55  |  |
|                                                                    | Import of Sections to 25Live                           |                     |                          |            | 02/01/20 | 021 16:11:54 |  |
| LYNX schema patches LYNX-2287 and LYNX-2289 deployed successfully. |                                                        |                     |                          |            | 01/25/20 | 21 10:20:34  |  |
|                                                                    |                                                        | View All Messages   |                          |            |          |              |  |
| Image: LYNX System Health Monitor messages                         |                                                        |                     |                          |            |          |              |  |

CollegeNET Series25 Help and Customer Resources